# 14. その他

14.1 登録者情報を確認する

| CALS/EC - Microsoft Internet | Explorer                      |                                                                                                    |                                              |       | 【1】炎母老桂起雨玉のまニ                     |
|------------------------------|-------------------------------|----------------------------------------------------------------------------------------------------|----------------------------------------------|-------|-----------------------------------|
| 裁判所                          |                               | 2009年01月30日 10時17分                                                                                                    | CALS/EC 電子入札システム                             | Ø     | 【   】                             |
| And Statements               | 入札情報サービス 電子入札システム             | 植植植物 放明要求                                                                                                    | 1.k7                                         |       |                                   |
| ◎ 簡易案件検索                     |                               | 調達案件検索                                                                                                    |                                              |       |                                   |
| <ul> <li>調達案件検索</li> </ul>   | N. B.                         | 1++11                                                                                                    |                                              | 0.000 | メニューボタンより登録者情報をク                  |
| ○ 調達案件一覧                     | (2)* X(                       | 1×12<br>7±7                                                                                                    |                                              |       |                                   |
| ○ 查録者情報                      |                               | 総招課<br>××土木事務所                                                                                                    |                                              |       | リックします。                           |
| 2個件了>放示                      | 奉陈所                           | 工事院的課                                                                                                    |                                              |       |                                   |
|                              |                               |                                                                                                    |                                              |       |                                   |
|                              |                               | I.B                                                                                                    | コンサル                                         |       |                                   |
|                              |                               | <u>7<u>*</u>7</u>                                                                                                    | 727                                          |       |                                   |
|                              |                               | □ 一般競争入札(標準型) □ 一般競争入札(施工計画審査型)                                                                                                    | □ 公募型サロボーザル方式 □ 公募型競争入札方式                    |       |                                   |
|                              |                               | □ 一般競争入札(事法審査・標準型)                                                                                                    | □ 標準プロポーザル方式                                 |       |                                   |
|                              | 入机方式                          | □ 公募型指名競争入札(標準型) □ 公募型指名競争入札(標準型) □ 公募型指名競争入札(加工計画審査型)                                                                                                    | □ 読易公募型競争入札方式 □ 読易公募型//□ボーザル方式               |       |                                   |
|                              |                               | □ 工事希望型指名机争入机                                                                                                    | □ 通常型指名競争入札                                  |       |                                   |
|                              |                               | □ 通常型指名競争入札 □ 請求型指名競争入札                                                                                                    | □ 随意契約                                       |       |                                   |
|                              |                               | - π                                                                                                    | 727                                          |       |                                   |
|                              | 工事種別ノコンサル種別                   | □-放土木工事<br>アスファルト加装工事                                                                                                    | □ 二 二 二 二 二 二 二 二 二 二 二 二 二 二 二 二 二 二 二      |       |                                   |
|                              |                               | 相供上部工事<br>注册工事 一                                                                                                    | キホコンサルダント コー<br>地質調査 エ                       |       |                                   |
|                              | 案件状態                          | किंट                                                                                                    | ×                                            |       |                                   |
|                              |                               | <ul> <li>結果登録済の案件を表示しない場合はチェー</li> <li>(現実したい)</li> </ul>                                                                                                    | ックしてくだあい                                     |       |                                   |
|                              | 検索日付                          | 716                                                                                                    |                                              |       |                                   |
|                              |                               | 51                                                                                                    |                                              |       |                                   |
|                              | 案件書号                          | □ 実件書号のよ                                                                                                    | みの場合はチェックしてください                              |       |                                   |
|                              | 案件名称                          |                                                                                                    |                                              |       |                                   |
|                              | 表示件数                          | 10 ¥ #                                                                                                    |                                              |       |                                   |
|                              | 案件表示顺序                        | (末作曲句) 王 (日期)                                                                                                    |                                              |       |                                   |
|                              |                               |                                                                                                    |                                              |       |                                   |
|                              |                               |                                                                                                    |                                              | -     |                                   |
|                              |                               |                                                                                                    |                                              |       |                                   |
| 27127 jaconecomephying       | spet.DispatcherApplet started |                                                                                                    | <ul> <li></li></ul>                          | 41    |                                   |
|                              |                               |                                                                                                    |                                              |       |                                   |
|                              |                               |                                                                                                    |                                              |       |                                   |
| CALS/EC - Microsoft Internet | Diplorer                      |                                                                                                    |                                              |       | 【2】業老畑亜他のまテ                       |
|                              | 入社体験地一ビス 第三人員システム             | 2009年01月30日 14時45分                                                                                                    | CALS/EC 電子入れシステム                             | 0     | 【2】未日佩安他の衣小                       |
|                              | TARGATA                       | No. of Lot of Lot of Lo |                                              |       |                                   |
| · 開高末件模索<br>· 請達家件検索         |                               | 未省俱安                                                                                                    |                                              |       |                                   |
| 9 調達案件一覧                     | 企業ID 7<br>登録番号 7              | 104000000000001 連絡先名<br>10409000000001 連絡先郵                                                                                                    | 称 品川建設株式会社<br>浸香号 123-4567                   |       | <u>業者概要</u> とその企業の <u>登録</u> 利用者一 |
| ◎ 入札状況一覧                     | 企業名称 5<br>企業和優委号 1            | 品川建設株式会社 連絡先信<br>234567 連絡先任                                                                                                    | 所 東京都品川区<br>名 品川大郎                           |       |                                   |
| · 登録者情報                      | 企業住所 3<br>代表表55.5 5           | 東京都品川区 連絡先電<br>山大部 連絡先電                                                                                                    | 話番号 03-0001-0001                             |       | <u>見</u> が衣小されます。                 |
| ○保存データ表示                     | 代表者很關於                        | <表取得役社員 連絡先x1-                                                                                                    | ールアドレス shinagawa@daitec.co.jp                |       |                                   |
|                              | 代表FAX番号 0                     | 3-0001-0001                                                                                                    |                                              |       |                                   |
|                              | 586 1                         | 283                                                                                                    |                                              |       | ※ <u>登録利用者一覧</u> には、登録され          |
|                              |                               | ANTIMA                                                                                                    |                                              |       | ている今てのICカードの桂却が                   |
|                              | ICh-F                         | 豆螺柯用者一到                                                                                                    | 385 385 385                                  |       | ている主てい10ルニトの肩靴が                   |
|                              | 2150 80                       | 8/5 X5 80                                                                                                    | 8280 6380 x-677L2                            |       | 表示されます。                           |
|                              | 品川建設株式会社<br>品川建設株式会社          | 8 品川大郎 品川建設特式会社                                                                                                    | 123-4567 03-0001-0001 phinagawa@datec.co.jp  |       |                                   |
|                              | 品川建設株式会社 品川太)                 | 部 品川大郎 品川建設株式会社                                                                                                    | 123-4567 03-0001-0001 shinagawa@daitec.co.jp |       |                                   |
|                              |                               |                                                                                                    |                                              |       | →この画面例け 3 枚の IC カードが              |
|                              |                               |                                                                                                    |                                              |       |                                   |
|                              |                               |                                                                                                    |                                              |       | 登録されている場合の例です。                    |

◎ 信頼済みサイト

### 14.2 保存した帳票を表示する

あらかじめデータ保存しておいた各種受付票・各種通知書の内容を表示することができます。

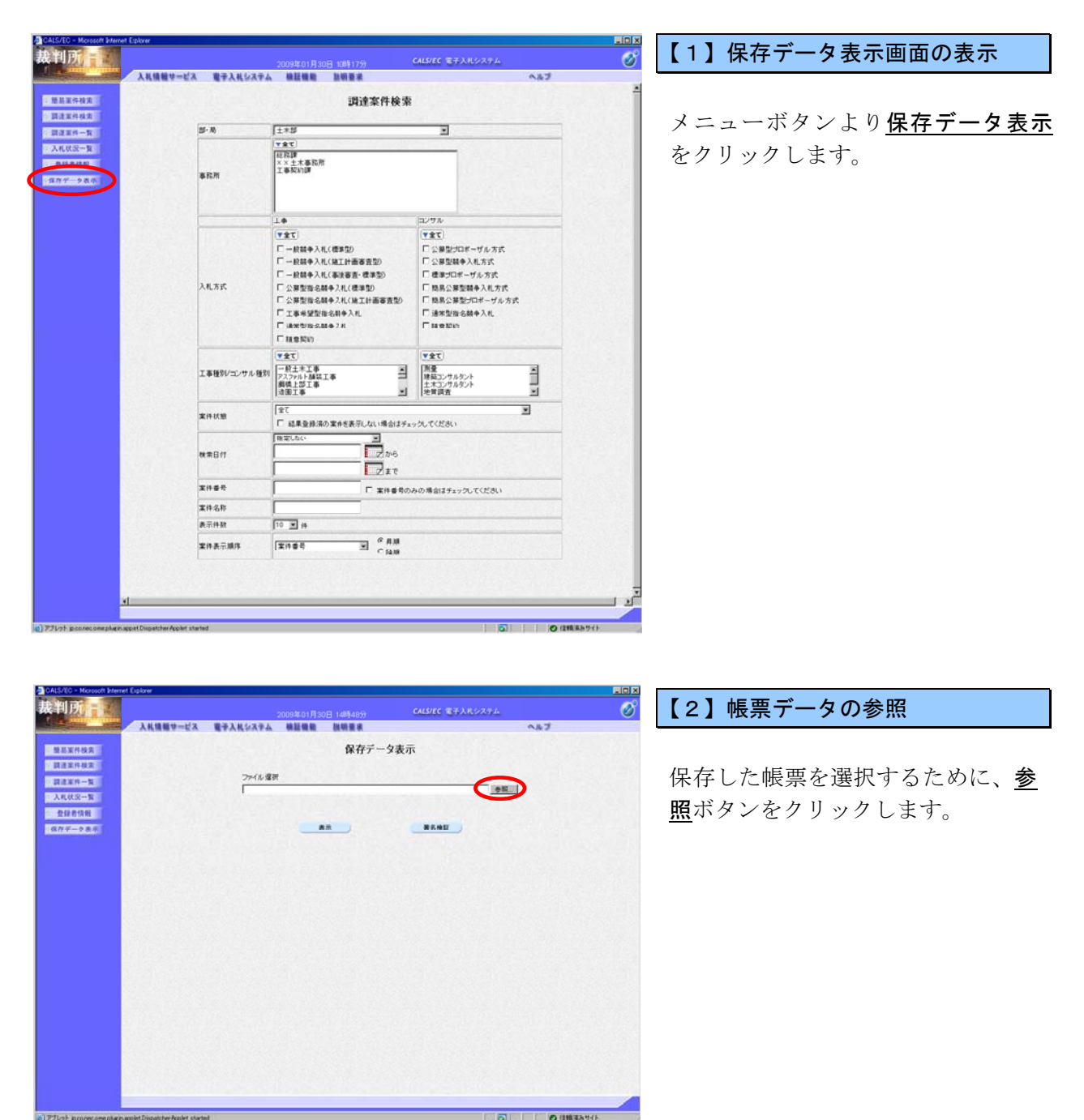

| 2 | ァイルの選択                       |                                                                                |                     |           | ? ×      | 」【3】ファイルの選択                            |
|---|------------------------------|--------------------------------------------------------------------------------|---------------------|-----------|----------|----------------------------------------|
|   | ファイルの場所①:                    | 🗀 入札保存データ                                                                      |                     | 💽 🕝 🤌 🔛 🖪 | •        |                                        |
|   | 最近使ったファイル<br>です<br>デスクトップ    | 열 KakuninShinseiU.<br>열 NyusatsuShimeki<br>에 NyusatsuUxmi<br>열 RakusatsuKettei | xml<br>rixml        |           |          | 保存した帳票を選択し、 <u>開く</u> ボタン<br>をクリックします。 |
|   | کی<br>۱۷۶۶ کچ<br>۲۲ کردید ۲۶ |                                                                                |                     |           |          |                                        |
|   | マイ エンピュータ<br>マイ ネットワーク       |                                                                                |                     |           |          |                                        |
|   |                              | ファイル:名(N):                                                                     | RakusatsuKettei.xml | <b>_</b>  | IIII (D) |                                        |
|   |                              | ファイルの種類(工):                                                                    | すべてのファイル (*.*)      | <b>*</b>  | キャノビル    |                                        |

| CALS/EC - Microsoft Internet                                                                                                    | Explorer                       |                  |                               |                  |          |
|----------------------------------------------------------------------------------------------------|--------------------------------|------------------|-------------------------------|------------------|----------|
| 裁判所                                                                                                    |                                |                  |                               | CALS/EC 電子入札システム | 0        |
|                                                                                                    | 入礼情報サービス                       | 電子入札システム         | 核証機能 說明要求                     |                  | へんプ      |
| <ul> <li>・ 範三室件技支</li> <li>・ 読点室件技支</li> <li>・ 読点室件特支</li> <li>・ 読述室件一覧</li> <li>&gt; 入札状況一覧</li> <li>・ 盘録者信頼</li> <li>・ 鑑録者信頼</li> </ul> |                                | ファイル選択<br>にマス札保存 | 保存デー<br>F-54RdusslouXettei:n( | 夕表示<br>          |          |
| etta anti-                                                                                                    |                                |                  | 1                             |                  |          |
|                                                                                                    |                                |                  |                               |                  |          |
|                                                                                                    |                                |                  |                               |                  |          |
|                                                                                                    |                                |                  |                               |                  |          |
|                                                                                                    |                                |                  |                               |                  |          |
|                                                                                                    |                                |                  |                               |                  |          |
|                                                                                                    |                                |                  |                               |                  |          |
|                                                                                                    |                                |                  |                               |                  |          |
|                                                                                                    |                                |                  |                               |                  |          |
| 177Lat incorecomentaria                                                                                                    | olet Dispatcher Applet started |                  |                               |                  | の住職事みサイト |

#### 【4】ファイル名の確認

テキストボックスにファイルの場所 とファイル名が表示されたのを確認 し、<u>表示</u>ボタンをクリックします。

※ <u>署名検証</u>ボタンをクリックする と、署名検証成否のポップアッ プが表示されます。

| S = O - Nerosoft Internet Explorer S = O - N 2 0 0 0 0 0 0 0 0 0 0 0 0 0 0 0 0 0 0 | ≿ ይምመር እን 😵 አምብም 🔗 👔                                                                                                | • 🏷 )l • 🖵                                                                                            | 【5】ファイル内容の表示                                                                                    |
|------------------------------------------------------------------------------------|----------------------------------------------------------------------------------------------------|----------------------------------------------------------------------------------------------------|-------------------------------------------------------------------------------------------------|
| 企業D<br>企業名作<br>5.6<br>期後並供都希<br>間後並供名件<br>期代目時<br>所止主義名件<br>落化金額                   | 213100000000002<br>送川地設体であた<br>送川ボン<br>床記の案件について、下記の<br>た12031003010200<br>へたが知道した。<br>高川道設体でない<br>高川道設体でない<br>のです。 | 平成10402月99日<br>支出負担行為世当官<br>現成現成<br>大成大部<br>記<br>都が取れした旨通知知します。<br>記<br>0022<br>育工事<br>111422分<br>読書) | 選択したファイルの内容が表示され、<br>ブラウザの <u>印刷</u> ボタンをクリックす<br>ることで印刷できます。<br><u>ブラウザの「×」</u> ボタンで終了しま<br>す。 |

14.3 発注者の作業状況を確認する

| https://192.168.151.62 -   | CALS/EC - Nicrosoft I | aternet Explorer             |                 |                   |     |          |                |               |                 |            |                |
|----------------------------|-----------------------|------------------------------|-----------------|-------------------|-----|----------|----------------|---------------|-----------------|------------|----------------|
| 裁判所                        |                       |                              |                 |                   | , ¢ | ALS/E    | 187)           | 、北システム        |                 |            | Ø              |
| Martin and                 | 入机镇粮草一ビス              | 電子入札システム                     | 快鼓爆枪            | 批明要求              |     |          |                |               | 2               | 63         |                |
| > 雖爲案件換案                   |                       |                              | Х               | 札状況-              | 覧   |          |                |               |                 |            |                |
| · 調道案件検索                   | 企業ID<br>企業名称          | 7303000000000001<br>品川建設株式会社 |                 |                   |     |          |                |               |                 | 表示案<br>全案件 | 俳 1-2<br>数 2   |
| <ul> <li>入札状況一覧</li> </ul> | £8                    | 品川大郎                         |                 |                   |     |          |                |               |                 | ٩          | 1 🕑            |
| <ul> <li></li></ul>        | 案件表示顺序 [案件番号          |                              | ○ 再加<br>○ 国助    |                   |     |          |                |               |                 | R.S.       | 17             |
|                            |                       |                              |                 |                   |     |          |                | <b>条料更料日</b>  | <b>19</b> 2     | 009.04.0   | 1 15 56        |
|                            |                       | **#58                        | 入北方式            | 入化/<br>再入化/<br>見紙 | #2% | 93<br>88 | *π<br>-π<br>-π | 交付系/通知書<br>一覧 | 全里<br>7日パ<br>ティ | IAT        | W.R            |
|                            | 1 A自動車道 胡装捕           | ein a                        | 一般競争*<br>(標準型)  |                   |     |          |                | 表示            | 安更              | (          | 表示             |
|                            | 2 1号線 通路改良工           | R .                          | 一般競争 *<br>(標準型) |                   |     |          |                | 表示            | <b>変更</b>       |            | 表示             |
|                            |                       |                              |                 |                   |     |          |                |               |                 | 表示算<br>全案件 | (件 1-2<br>(数 2 |
|                            |                       |                              |                 |                   |     |          |                |               |                 |            | 10             |
|                            |                       |                              |                 |                   |     |          |                |               |                 |            |                |
|                            |                       |                              |                 |                   |     |          |                |               |                 |            |                |
|                            |                       |                              |                 |                   |     |          |                |               |                 |            | /              |
| ページが表示されました                |                       |                              |                 |                   |     |          | 5              | 0             | (190.83         | 11/h       |                |

## 【1】入札状況一覧画面

メニューボタンより<u>入札状況一覧</u>を クリックします。 対象案件の状況欄から<u>表示</u>ボタンをク リックします。

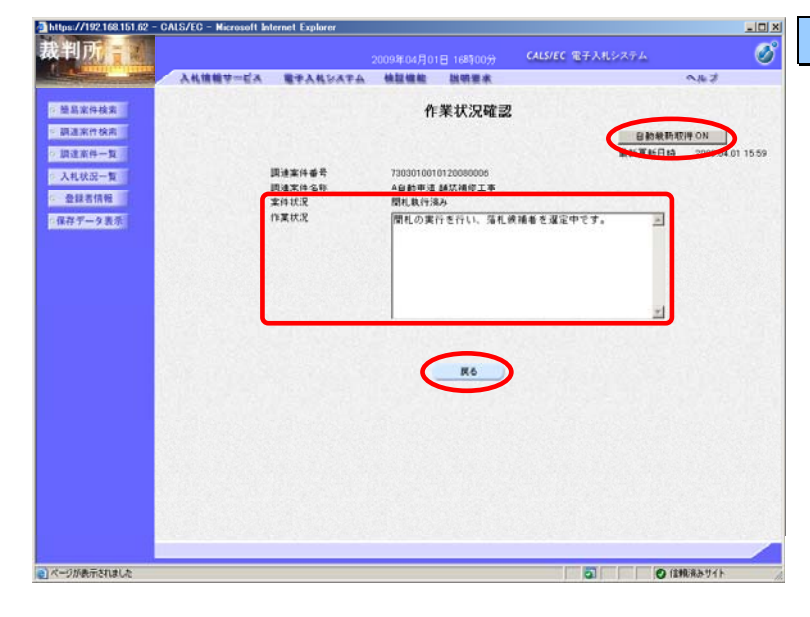

#### 【2】作業状況の確認

作業状況確認画面が表示され、案件 状況欄にて、現在の進捗状況を確認 することができます。

また、発注者側にて作業状況が入力 されると、その内容を作業状況欄に て確認することができます。

**戻る**ボタンで入札状況一覧画面に戻ります。

- ※ 「自動更新取得ON」となってい る場合は、約30秒間隔で画面の更 新を行います。
- ※「自動更新取得ON」を押下し、
   「自動更新取得OFF」に切替えることも可能です。